# Uploading sensor data to Google Spreadsheet with Node-RED

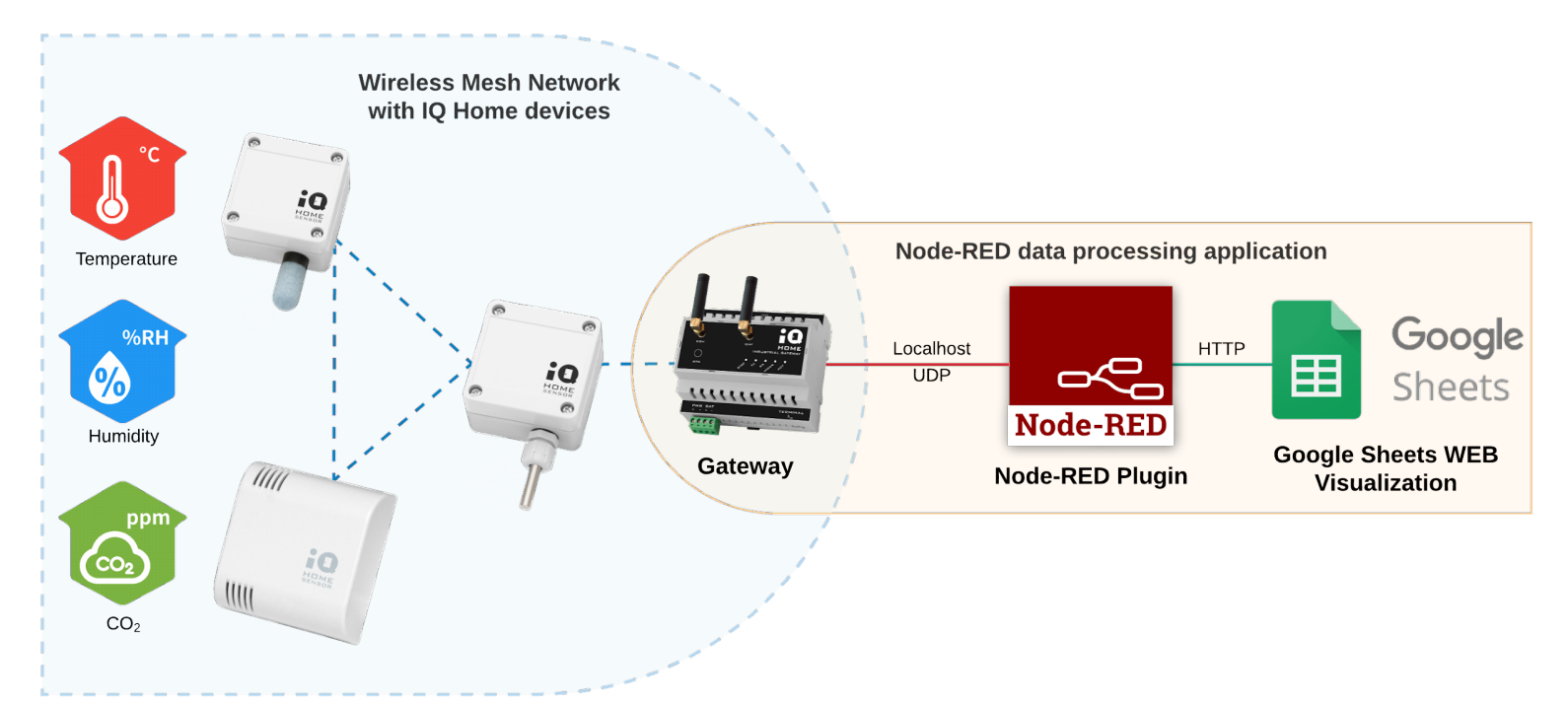

Revision: 22.08 Date: 2022-08-24

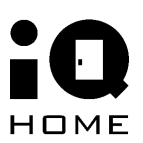

## Contents

| 1. Overview                                            | 3  |
|--------------------------------------------------------|----|
| 2 Enable the Application Interface                     | 4  |
| 3 Configure Google Sheets                              | 6  |
| 3 Set up a Node-RED network to forward the sensor data | 13 |

## **1** Overview

In this guide you will learn about how to upload periodically collected sensor data from your IQ Home sensor network to **Google Spreadsheets**.

The pre-installed Node-RED service on the gateway will be used to upload data to your Google Spreadsheet.

What you need:

- IQ Home Gateway
- IQ Home Sensor
- Google Account to Google Drive

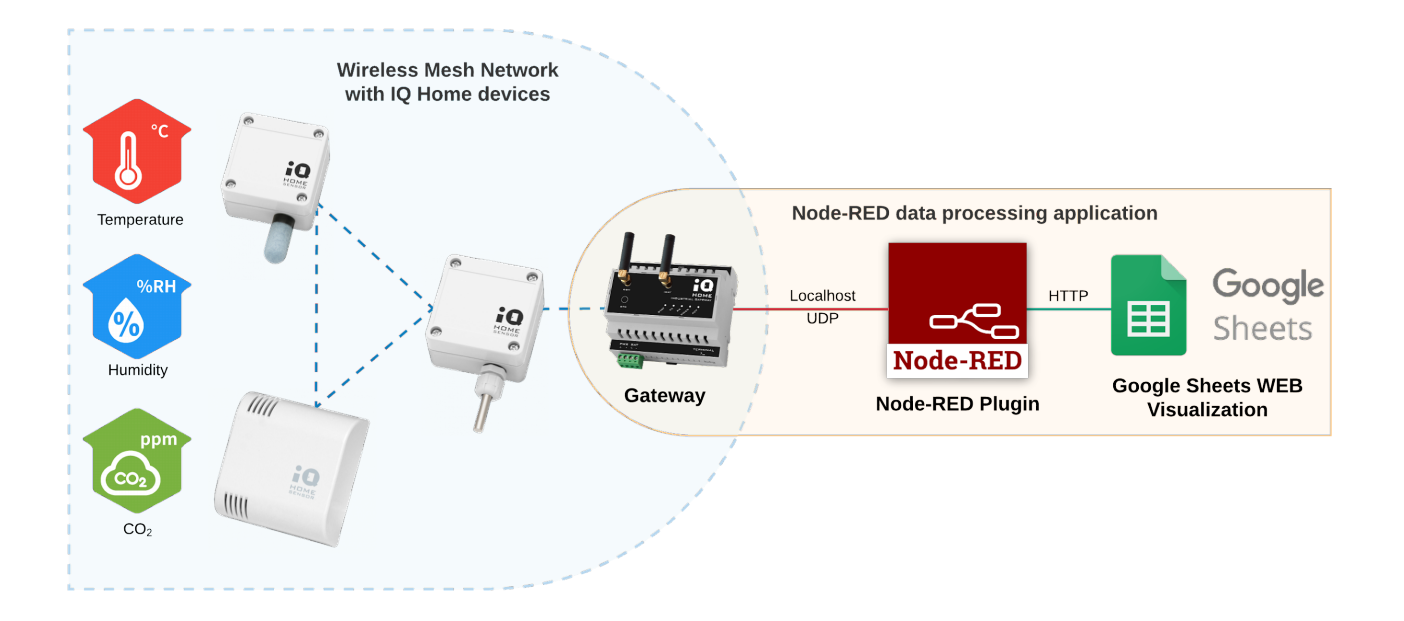

## **2 Enable the Application Interface**

To collect sensor data with Node-RED, first, we need to enable the Application Interface feature on the gateway.

- 1. Connect to the Gateway using the "Link It!" Software
- 2. Go to the "Settings" tab
- 3. Enable "Application Interface" and set a "Port Send" value (e.g. 55000)

|                        | Das                                                             | hboard RF                                           | Network                     | Settings            | Web Viewer | Files | Terminal |
|------------------------|-----------------------------------------------------------------|-----------------------------------------------------|-----------------------------|---------------------|------------|-------|----------|
| Gateway Settings       |                                                                 |                                                     |                             |                     |            |       |          |
| Main<br>MQTT Subscribe | MQTT Settings                                                   |                                                     |                             |                     |            |       |          |
| Scheduler              |                                                                 | Enable MQTT 😧                                       |                             |                     |            |       |          |
| WWAN                   |                                                                 | Hostname 😮                                          | mqtt.iqhor                  | ne.org              |            |       |          |
|                        |                                                                 | Port 😧                                              | 8883                        |                     |            |       |          |
|                        |                                                                 | Username 😢                                          | v93zUZux6                   | 72tevbW             |            |       |          |
|                        |                                                                 | Password 😧                                          |                             |                     |            |       |          |
|                        | Client ID                                                       | source select 😮                                     | Auto                        |                     | ~          |       |          |
|                        |                                                                 | Client ID 💡                                         | Serial num                  | ber                 | ~          |       |          |
|                        | MQTT TLS Settings                                               |                                                     |                             |                     |            |       |          |
|                        | Ena                                                             | ble MQTT TLS 💡                                      |                             |                     |            |       |          |
|                        |                                                                 | TLS type 💡                                          | CA signed s                 | server certificates | 5 🗸        |       |          |
|                        |                                                                 | CA path 📀                                           | /etc/ssl/cer                | ts                  |            |       |          |
|                        | Ve                                                              | rify hostname 😧                                     |                             |                     |            |       |          |
|                        | Scheduler                                                       |                                                     |                             |                     |            |       |          |
|                        | Ena                                                             | ble Scheduler 📀                                     |                             |                     |            |       |          |
|                        | Application Interface                                           |                                                     |                             |                     |            |       |          |
|                        |                                                                 | Enable 🖸                                            |                             |                     |            |       |          |
|                        |                                                                 | Port listen 🥑                                       | 55001                       |                     |            |       |          |
|                        |                                                                 | Port send 😧                                         | 55000                       | _                   |            |       |          |
|                        | Cara National Internet                                          |                                                     |                             |                     |            |       |          |
|                        | Sensivet interface                                              |                                                     |                             |                     |            |       |          |
|                        | TCP Proxy                                                       |                                                     |                             |                     |            |       |          |
|                        | Scheduler Ena Application Interface SensNet Interface TCP Proxy | ble Scheduler<br>Enable<br>Port listen<br>Port send | <b>••</b><br>55001<br>55000 |                     |            |       |          |

The Port Send value selected here will be used in Node-RED.

Then enable the Node-RED scheduler for the sensors.

- 1. Open the "RF Network" tab
- 2. Switch to "Sensor Data"
- 3. Click on the clock icon in the top right corner labeled "Create Scheduler"
- 4. Enable the "**Node-RED**" Response option

| Scheduler Wizard           |                                           |              |
|----------------------------|-------------------------------------------|--------------|
|                            |                                           |              |
| Scheduler Settings         |                                           |              |
| Measured values            | Temperature, Relative Humidity, CO2       |              |
| Energy efficient mode      |                                           |              |
| Active days                | 🗹 Mon 🗹 Tue 🗹 Wed 🗹 Thu 🗹 Fri 🗌 Sat 🗌 Sun |              |
| Active hours               | • •                                       | 9:00 - 16:59 |
| Interval in active hours   | •                                         | 10 min       |
| Interval in inactive hours | •                                         | 60min        |
| Response                   | 🗌 Modbus 🗹 Node-RED 🚺 SensNet 🗌 MQTT      |              |
|                            |                                           |              |
|                            |                                           |              |
|                            |                                           |              |
|                            |                                           |              |
|                            |                                           |              |
|                            |                                           |              |
|                            |                                           |              |
|                            |                                           |              |
|                            | CANCEL                                    | SAVE         |

You can also set the time intervals between the sensor measurements.

# **3 Configure Google Sheets**

1. Open Google Sheets and create a blank spreadsheet

| Start a new sprea | asneet                                                                                                    |                                                                                                    |
|-------------------|----------------------------------------------------------------------------------------------------|----------------------------------------------------------------------------------------------------|
| +                 | To DO Company of Company of Compa | Annual basis<br>Research provide<br>Here the advected here of<br>9. And the advected here of<br>9. And the advected here of 9. And the advected here of<br>9. And the advected here of 9. And the advected here of<br>9. And the advected here of 9. And the advected here of<br>9. And the advected here of 9. And the advected here of<br>9. And the advected here of 9. And the advected here of<br>9. And the advected here of 9. And the advected here of<br>9. And the advected here of 9. And the advected here of<br>9. And the advected here of 9. And the advected here of 9. And the advected here of<br>9. And the advected here of 9. And there of 9. And the adv |
| ank               | To-do list                                                                                                    | Annual b                                                                                                    |

2. Create two new sheets and name them "**Temperature**", "**Humidity**" and "**CO2**" by clicking on the down arrow next to the sheet name and the plus button in the bottom left corner.

| 18 |     |                   |                  |  |
|----|-----|-------------------|------------------|--|
| 19 |     |                   |                  |  |
| 20 |     |                   |                  |  |
| 21 |     | Delete            |                  |  |
| 22 |     | Duplicate         |                  |  |
| 23 |     | - spineare        |                  |  |
| 24 |     | Copy to           | •                |  |
| 25 |     | Rename            |                  |  |
| 26 |     | Rename            |                  |  |
| 27 |     | Change colour     | F                |  |
| 28 |     | Protect the sheet |                  |  |
| 29 |     | The officer       |                  |  |
| 30 |     | Hide sheet        |                  |  |
| 31 |     | View comments     |                  |  |
| 32 |     | view comments     |                  |  |
| 33 |     |                   |                  |  |
| 34 |     | Move right        |                  |  |
| 35 |     | Move left         |                  |  |
|    |     |                   |                  |  |
|    | + ≣ | Temperature 👻     | Humidity - CO2 - |  |

3. Copy and note down the URL of the sheet. It will be needed in Node-RED in a later step

### 4. Open Tools > Script Editor

|     | Node-RE   | D 🕁 🖬 @             | 3           |                    |      |                     |               |
|-----|-----------|---------------------|-------------|--------------------|------|---------------------|---------------|
| ■   | File Edit | View Insert F       | Format Data | Tools Add-ons Help | Last | t edit was 2 minute | <u>es ago</u> |
| ir. |           | 100% <del>-</del> £ | % .000      | E Create a form    |      | - В <i>І</i> -Ş     | <u>A</u> À 🖽  |
| fx  |           |                     |             |                    |      |                     |               |
|     | A         | В                   | С           | <> Script editor   |      | F                   | G             |
| 1   |           |                     |             | Macros             | Þ    |                     |               |
| 2   |           |                     |             |                    |      |                     |               |
| 3   |           |                     |             | Spelling           |      |                     |               |
| 4   |           |                     |             | 9                  |      |                     |               |

5. Copy the following script into the Script Editor overwriting the default code

```
function doPost(e) {
 const jsonString = e.postData.getDataAsString();
 const jsonRequest = JSON.parse(jsonString);
 if(appendData(jsonRequest)){
   resp = true;
   response: resp
 SpreadsheetApp.flush();
 .setMimeType(ContentService.MimeType.JSON);
function setHeaders(ws, n) {
 ws.forEach(item=>{
    for(let i=1;i<=n;i++) {</pre>
function appendData(request) {
 const ss = SpreadsheetApp.openById(request.spreadsheet);
 temp.appendRow(request.temp);
 hum.appendRow(request.hum);
```

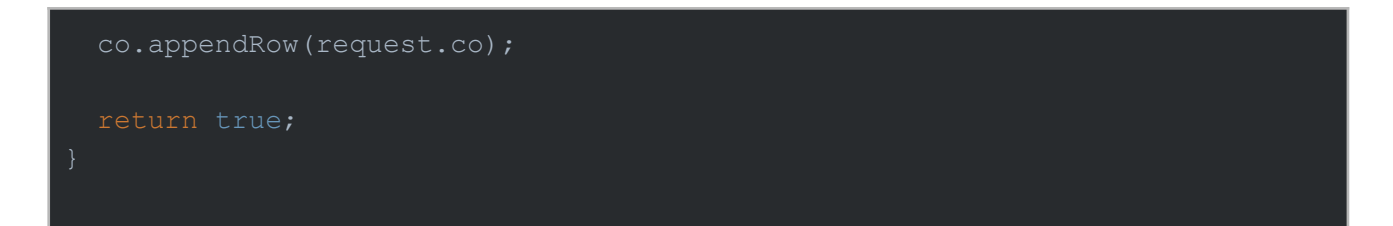

6. Click Publish > Deploy as web app...

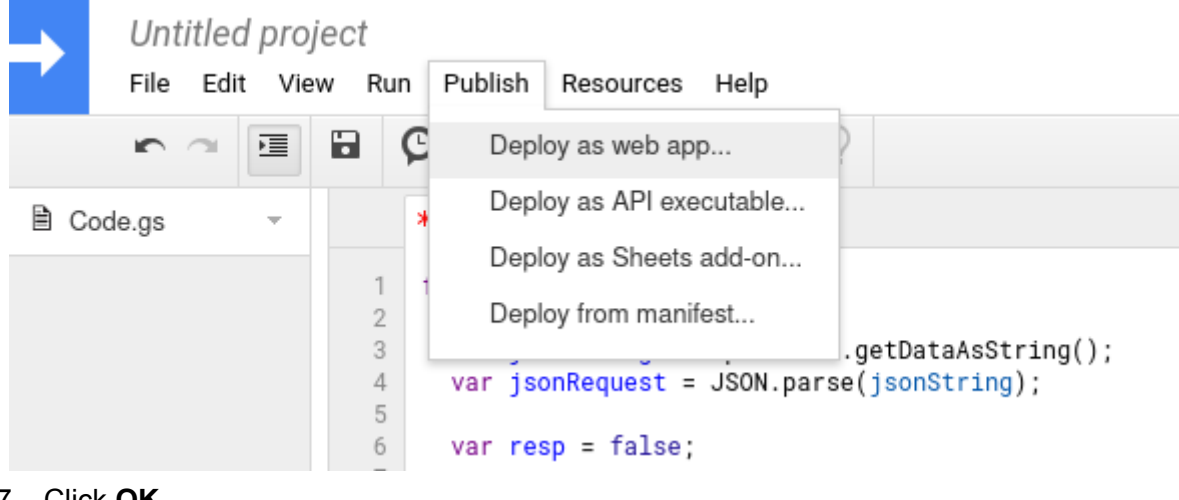

7. Click OK

|               |                   |                  | × |  |  |
|---------------|-------------------|------------------|---|--|--|
| Edit Projec   | Edit Project Name |                  |   |  |  |
| Enter new pro | oject name        | Untitled project |   |  |  |
| ок            | Cancel            |                  |   |  |  |
|               |                   |                  |   |  |  |

8. Select Anyone, even anonymous under "Who has access to the app" then click **Deploy** 

| Deplo        | v as web    |             |          |          |          |        |      |
|--------------|-------------|-------------|----------|----------|----------|--------|------|
| Project      | version:    | , app       |          |          |          |        |      |
| New          | ~           |             |          |          |          |        |      |
| Describ      | e what ha   | s change    | d        |          |          |        |      |
| Execut<br>Me | e the app   | as:         |          | ~        |          |        |      |
| You nee      | ed to autho | orize the s | cript be | fore dis | tributir | ng the | URL. |
| Who ha       | as access   | to the ap   | p:       |          |          |        |      |
|              |             |             |          |          |          |        |      |
| Anyon        | e, even and | onymous     | ~        |          |          |        |      |

Help

9. Click Review Permissions and sign in to your Google account

Cancel

Anyone, even anonymous

Deploy

|                                                                                        | ×              |
|----------------------------------------------------------------------------------------|----------------|
| Deploy as web app                                                                      | Ŷ              |
| Project version:                                                                       |                |
| Authorization required<br>Untitled project needs your permission to access your data o | ×<br>n Google. |
| Review Permissions Cancel                                                              |                |
|                                                                                        |                |

#### 10. Click on Advanced and Go to Untitled project

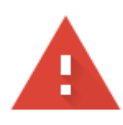

## This app isn't verified

This app hasn't been verified by Google yet. Only proceed if you know and trust the developer.

Hide Advanced

BACK TO SAFETY

Google hasn't reviewed this app yet and can't confirm it's authentic. Unverified apps may pose a threat to your personal data. <u>Learn more</u>

Go to Untitled project (unsafe)

#### 11. Click Allow

| Untitled project wants to access your G<br>Account                                                                                                    | boogle                           |
|----------------------------------------------------------------------------------------------------|----------------------------------|
|                                                                                                    |                                  |
| This will allow Untitled project to:                                                                                                    |                                  |
| <ul> <li>See, edit, create and delete your spreadsheets in Google Drive</li> </ul>                                                                                                    | (i)                              |
| Make sure that you trust Untitled project                                                                                                    |                                  |
| You may be sharing sensitive info with this site or app. Find out how l<br>project will handle your data by reviewing its terms of service and priv<br>policies. You can always see or remove access in your <b>Google Accou</b> t | Jntitled<br>/acy<br><b>int</b> . |
| Find out about the risks                                                                                                    |                                  |
| Cancel                                                                                                    | Allow                            |

12. Go back to the **Script Editor** window and copy and note down your **Current web app URL**. This URL will be needed in Node-RED in a later step.

| This project | is now deployed as a web app |  |
|--------------|------------------------------|--|
| projou       |                              |  |
| Current web  | app URL:                     |  |
| Test web app | for your latest code.        |  |

# 3 Set up a Node-RED network to forward the sensor data

For this demo, we will be using a **Temperature Sensor** [SI-T-02/SC] and a **Temperature and Relative Humidity Sensor** [SN-TH-02].

1. Switch to the Node-RED tab in LinkIt!

The **IQHome** nodes can be found in the bottom of the panel on the left side of your screen.

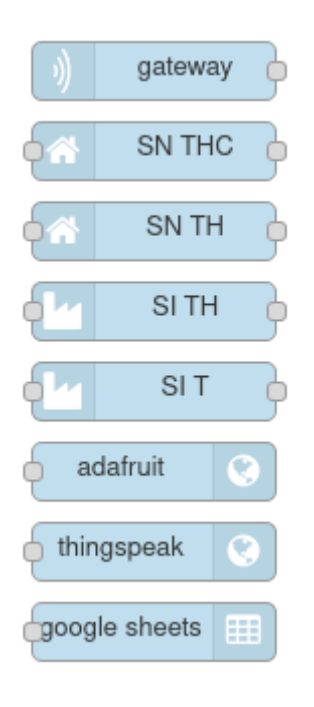

2. Add an iqhome **gateway** node. If you changed the used port in the first step, you can set it here by double-clicking on the node

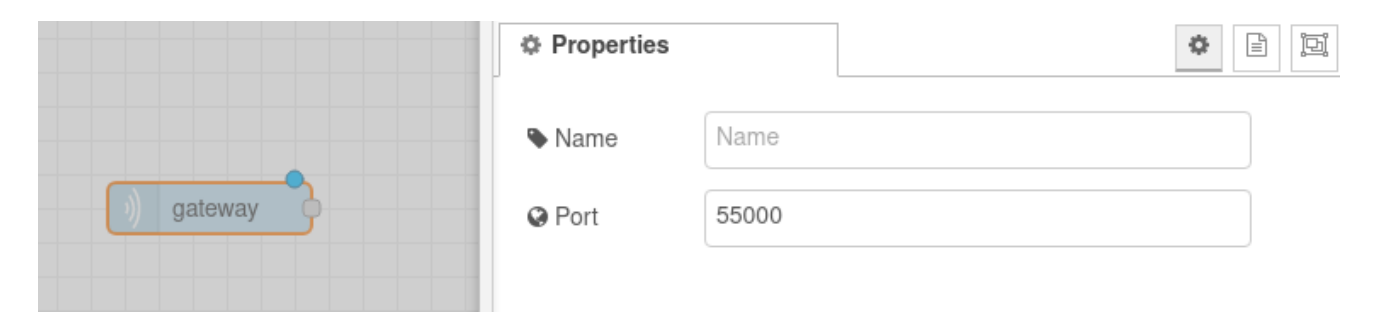

3. Add a **Google Sheets** node and connect it to the **Gateway** node

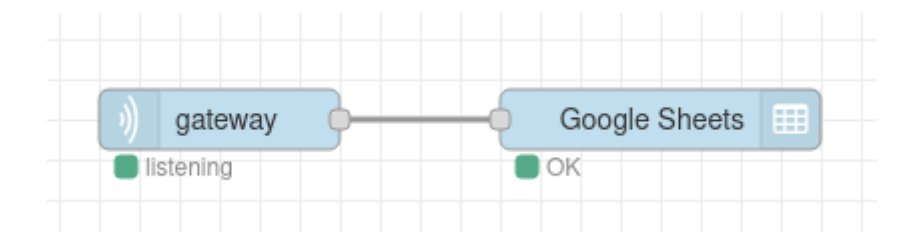

4. Double click on the **Google Sheets** node and enter your **Script URL** and **Sheet URL** from the previous steps

|            |                 | Properties       |                                            |
|------------|-----------------|------------------|--------------------------------------------|
| )) gateway | - Google Sheets | Name 🗣           | Name                                       |
| listening  | • ok            | You can find the | e documentation here: IQHome Google Sheets |
|            |                 | � Script URL     | https://script.google.com/macros/s/        |
|            |                 | ℅ Sheet URL      | https://docs.google.com/spreadsheets/d/    |

5. **Deploy** your Node-RED network by clicking the **Deploy** button in the top right corner of your window

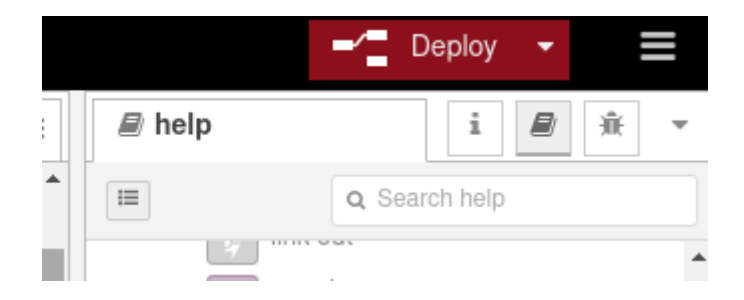

If you turn on your IQHome gateway and sensors, you will see the incoming data in your Google Sheet:

| fx |                               |          |          |   |
|----|-------------------------------|----------|----------|---|
|    | A                             | В        | С        | D |
| 1  | Time                          | Sensor 1 | Sensor 2 |   |
| 2  | Wed, 23 Sep 2020 14:24:01 GMT | 26       | 28       |   |
| 3  | Wed, 23 Sep 2020 14:26:00 GMT | 26       | 28.2     |   |
| 4  | Wed, 23 Sep 2020 14:27:01 GMT | 26       | 28.2     |   |
| 5  | Wed, 23 Sep 2020 14:28:00 GMT | 26       | 28.2     |   |
| 6  |                               |          |          |   |
| 7  |                               |          |          |   |
| 8  |                               |          |          |   |

### Acknowledgement

This content was created with the support of the Ministry of Foreign Affairs and Trade of Hungary.